# Instructions To Find Game Day Showcase Results on the KSHSAA Gallery of Champions Website

## 1. Go to <a href="http://www.kshsaachamps.org/">http://www.kshsaachamps.org/</a>

#### To see pictures of all past champions:

1. Click on "State Champions" under the KSHSAA Gallery of Champions banner

2. Now you will see current champions in all activities, click "Search Champions" in the top right corner

3. A search box will pop up. In the "All Activities" blank, type in or scroll down to "Game Day Spirit Showcase"

4. Put in the year range you wish to find results for and click the "Search" button. The Game Day Spirit Showcase began in 2017 for Cheer and 2020 for Dance.

#### Notes:

1. If you put a school in the "All Schools" blank, the search results will give you the photos for just that school.

2. If you click the "Media" link under each championship photo, you can click another link that will give you Final Round & Prelim Round scores for that classification (exception: 2020 when there was only one round due to Covid-19).

### To see Top 3 Team Results:

1. Click on "Results" under the KSHSAA Gallery of Champions banner

2. A search box will pop up. In the "All Activities" blank, type in or scroll down to "Game Day Spirit Showcase"

3. Put in the year range you wish to find results for and click the "Search" button

**Note:** If you put a school in the "All Schools" blank, the search results will give you the results for just that school if they placed in the Top 3 during any of the years you search.